# **Workbench User Interfaces** 5.1.3 Workbench - Toolbar

The Workbench toolbar is located directly below the menus and appears as follows.

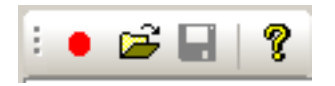

There are four icons contained in the toolbar. These are explained as follows.

## Record

Click this icon to start or stop a recording. it corresponds to the Record command on the File menu.

## Open

Click this icon to open an existing recording. This icon corresponds to the Open command on the File menu.

### **GUIXT**

Click Save to save a file. The default location and filename will be used - you cannot alter it with this option. it corresponds to the Save command on the File menu.

### About

Display the About dialog that we previously explained.

Unique solution ID: #1585 Author: Shilpa Sahu Last update: 2019-08-01 11:37